## SGD/CGD JBrowse Genome Browser

SGD and CGD both provide the genome browsing tool **JBrowse** to enable easy exploration of yeast genomes. JBrowse enables quick scrolling through genomic features and visualization of experimental information from large-scale studies in the form of **data tracks**. In this exercise, we will use JBrowse to visualize the location of genes related to galactose catabolism and use data tracks to visualize how these genes are transcriptionally regulated.

## **Accessing JBrowse**

- You can access CGD's JBrowse genome browser in the following locations:
  - From the home page (<u>www.candidagenome.org</u>) toolbar menu for **JBrowse**.

| Candida<br>Genome Database               |                  |                                                                                                    | About      | Site Map How t<br>search our site | o Cite Help 🗗 🖂<br>go |  |  |  |  |
|------------------------------------------|------------------|----------------------------------------------------------------------------------------------------|------------|-----------------------------------|-----------------------|--|--|--|--|
| Home Search GBrowse                      | JBrowse Sequence | ce GO Tools                                                                                                    | Literature | Download                          | Community             |  |  |  |  |
|                                          | C. albicans      |                                                                                                    |            |                                   |                       |  |  |  |  |
|                                          | C. dubliniensis  | E CGD USER SURVEY!                                                                                                    |            |                                   |                       |  |  |  |  |
| T - h - h                                | C. glabrata      | anna da farm 2000 una hana annada da Utara Sumura Marillana ida un                                                                     |            |                                   |                       |  |  |  |  |
| with invaluable guidelines in planning t | C. parapsilosis  | expects from CGD, we have created a User Survey. It will provide us<br>r CGD and it takes less than 15 minutes to complete. CLICK HERE |            |                                   |                       |  |  |  |  |

- From any Locus Summary page, by clicking on the JBrowse image link in the Basic Information section.
- CGD JBrowse provides C. albicans, dubliniensis, glabrata, and parapsilosis.
- You can access the SGD's JBrowse genome browser in the following locations:
  - From the home page (<u>www.yeastgenome.org</u>), by opening the Sequence menu in the top purple toolbar and selecting **Genome Browser**.
  - From any Locus Summary page, by selecting View in JBrowse under Sequence
  - Or by following this link: <u>https://browse.yeastgenome.org</u>

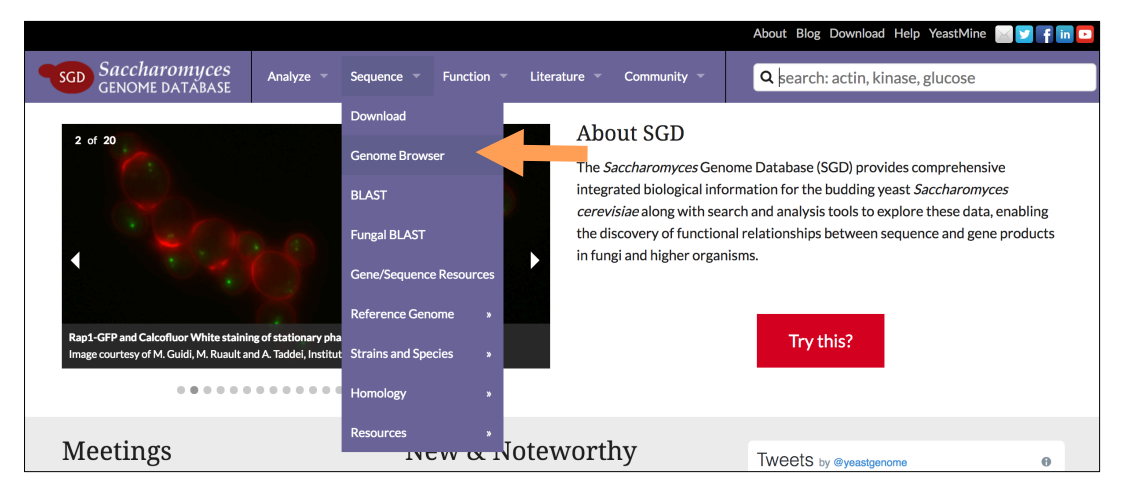

## Analyzing transcriptional regulation of galactose catabolism

Using SGD's JBrowse genome browser, analyze the transcriptional regulation of GAL10.

• In the JBrowse window, enter **GAL10** into the search box in the navigation bar on top and press **Go**. Multiple results will be listed, but all refer to the same gene.

|               |                 |                  |                |                 |          |              |             |         |                |          |         | 🗢 Share      |
|---------------|-----------------|------------------|----------------|-----------------|----------|--------------|-------------|---------|----------------|----------|---------|--------------|
| 200,000       | 250,000         | 300,000          | 350,000        | 400,000         | 450,000  | 500,000      | 550,000     | 600,000 | 650,000        | 700,000  | 750,000 | 800,000      |
|               |                 | 🤿 Q              | ର୍ 🕀 🔁         | chrll 👻         | GAL10    |              | Go 🤞        | 2       |                |          |         |              |
| 00            |                 | 275,000          |                |                 | 280,000  |              |             | 285,000 |                |          | 290,000 |              |
| Zoom in t     | to see sequence |                  | Zoom in to     | see sequence    |          | Zoom in to s | ee sequence |         | Zoom in to see | sequence |         | Zoom in to s |
| "GAL10" is fo | und in multiple | e locations. Ple | ase choose a l | location to vie | 9W.      |              |             |         |                |          |         |              |
| GAL10         |                 |                  |                | chrll:2762      | 53278352 |              |             |         |                | Show Go  | )       |              |
| GAL10         |                 |                  |                | chrll:2762      | 53278352 |              |             |         |                | Show Go  | )       |              |
| GAL10         |                 |                  |                | chrll:2762      | 53278352 |              |             |         |                | Show Go  |         |              |
|               |                 |                  |                |                 |          |              |             |         |                |          |         |              |

- Click on the GAL10 red feature bar to see an overview of GAL10 sequence data. What is the chromosomal location, strand, and sequence of this gene?
- What genes are upstream and downstream of GAL10? Zoom in/out using the magnifying glass icons in the navigation bar, or double-click on an empty spot in the browser. Move the viewing window left/right by using the arrow buttons on the navigation bar, the arrow keys on your keyboard, or by clicking the screen and dragging with your mouse.
- Notice that GAL10 shares its promoter region with the neighboring gene, GAL1, which
  is located on the opposite strand and transcribed in the opposite direction. Zoom in on
  the shared promoter by holding down the shift button on your keyboard and dragging
  over the region with your mouse.
- What transcription factors bind to the GAL1-10 promoter? Add a track with transcription factor binding data to the browser window:
  - Press the **Select tracks** button in the upper left corner.

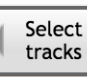

• On the left side of the menu, click on **transcription** (under **Category**).

• In the list of tracks, check the box next to the track that has **MacIssac** in the "First author" column and **TF\_ChIP\_ChIP** in Track column (you can sort each column by clicking on its header). Click on "**Back to browser**" in the upper left corner.

| Select Tracks                                                                   |                 |          |                                  |                   |                                           |                                                     |                   |                   |               |                                | Help                                 |  |  |
|---------------------------------------------------------------------------------|-----------------|----------|----------------------------------|-------------------|-------------------------------------------|-----------------------------------------------------|-------------------|-------------------|---------------|--------------------------------|--------------------------------------|--|--|
| 🕶 My Tracks 🔎                                                                   | Back to browser |          | X Clear All Filters              | Contains text     | 67 matching tracks                        |                                                     |                   |                   |               |                                |                                      |  |  |
| Currently Active<br>Recently Used                                               |                 | DMID     | <ul> <li>Eirst suther</li> </ul> | Lob DI            | Lah                                       | Assou Term Nome                                     | Biosample Term    | Strain background | Catagoni      | CProwno Cotogony               | Treek                                |  |  |
| ▼ Assay Term Name                                                               |                 | FMID     | - First author                   | Lab Fi            | Lab                                       | Assay reminance                                     | Name              | Strain background | category      | Gbrowse category               | TIACK                                |  |  |
| 42 ChIP-chip assay<br>1 ChIP-seq assay<br>5 Chromatin                           |                 | 15905473 | Zhang                            | Fred S. Dietrich  | Duke University                           | Serial Analysis of<br>Gene Expression<br>(SAGE)     | polyA RNA extract | W303              | transcription |                                | Transcription_star<br>sites          |  |  |
| immunoprecipitation with<br>exonuclease sequencing<br>assay (ChIP-exo)          | ✓               | 16522208 | MacIsaac                         | Ernest Fraenkel   | MIT                                       | ChIP-chip assay                                     | DNA extract       | W303              | transcription | transcription<br>recombination | TF_ChIP_ChIP                         |  |  |
| 4 RNA-seq assay<br>8 Serial Analysis of Gene<br>Expression (SAGE)               |                 | 16569694 | David                            | Lars M. Steinmetz | EMBL                                      | transcription<br>profiling by tiling<br>array assay | polyA RNA extract | \$288C            | transcription | RNA expression<br>profiling    | Transcribed_region<br>_polyA_RNA     |  |  |
| 7 transcription profiling by<br>tiling array assay                              |                 | 16569694 | David                            | Lars M. Steinmetz | EMBL                                      | transcription<br>profiling by tiling<br>array assay | RNA extract       | S288C             | transcription | RNA expression<br>profiling    | Transcribed_region<br>_total_RNA     |  |  |
| 10 (no data)<br>1 DNA replication                                               |                 | 17067396 | Xu                               | Simon Tavare      | Cancer Research UK<br>Cambridge Institute | ChIP-chip assay                                     | DNA extract       | W303              | transcription | RNA expression<br>profiling    | Known_ARS_identi<br>ed               |  |  |
| 11 DNA replication,<br>recombination and repair                                 |                 | 17067396 | Xu                               | Simon Tavare      | Cancer Research UK<br>Cambridge Institute | ChIP-chip assay                                     | DNA extract       | W303              | transcription | RNA expression<br>profiling    | Known_Predicted_<br>CSs              |  |  |
| 16 RNA structure<br>1 Reference sequence                                        |                 | 17067396 | Xu                               | Simon Tavare      | Cancer Research UK<br>Cambridge Institute | ChIP-chip assay                                     | DNA extract       | W303              | transcription | RNA expression<br>profiling    | Known_Predicted_<br>RSs              |  |  |
| 44 chromatin organization<br>1 chromatin                                        |                 | 17067396 | Xu                               | Simon Tavare      | Cancer Research UK<br>Cambridge Institute | ChIP-chip assay                                     | DNA extract       | W303              | transcription | RNA expression<br>profiling    | MCM2_ChIP_chip_t<br>nding            |  |  |
| organization transcription<br>49 histone modification<br>14 mRNA processing     |                 | 17067396 | Xu                               | Simon Tavare      | Cancer Research UK<br>Cambridge Institute | ChIP-chip assay                                     | DNA extract       | W303              | transcription | RNA expression<br>profiling    | ORC_ChIP_chip_bir                    |  |  |
| 1 mitotic cell cycle<br>17 stress heat shock carbon                             |                 | 17157256 | Steinmetz                        | David A. Brow     | Univeristy of<br>Wisconsin                | ChIP-chip assay                                     | DNA extract       | Other             | transcription | transcription<br>regulation    | PolII_occupancy_W                    |  |  |
| utilization   nutrient<br>utilization   osmotic<br>stress   oxidative           |                 | 17157256 | Steinmetz                        | David A. Brow     | Univeristy of<br>Wisconsin                | ChIP-chip assay                                     | DNA extract       | Other             | transcription | transcription<br>regulation    | PollI_occupancy_se<br>1              |  |  |
| stress   phosphorus utilization<br>67 transcription<br>2 translation regulation |                 | 18628399 | Ghavi-Helm                       | Julie Soutourina  | CEA                                       | ChIP-chip assay                                     | DNA extract       | S288C             | transcription | transcription<br>regulation    | Dst1_RNA_PolIII_S<br>L_16C_ChIP_chip |  |  |
| ▼ First author                                                                  |                 | 18628399 | Ghavi-Helm                       | Julie Soutourina  | CEA                                       | ChIP-chip assay                                     | DNA extract       | S288C             | transcription | transcription<br>regulation    | Dst1_RNA_PolII_S0<br>L_16C_ChIP_chip |  |  |
| 2 David                                                                         |                 |          |                                  |                   |                                           |                                                     |                   |                   |               | transcription                  | WT_RNA_PolIII_YPE                    |  |  |

In the main browser window, a new data track for the MacIsaac dataset will be shown.
 Click on the binding sites for GAL4 or GAL80 for more information about the sites.
 To learn more about the track itself (techniques, experimental design, reference), hover your mouse cursor over the track name and select About this track from the pull-down menu.

| Genome             | Track         | View                    | Help                    |                       |              |              |              |               |           |                                           |                                      |                | YPGal_nu         | cleosome_occupancy1           |
|--------------------|---------------|-------------------------|-------------------------|-----------------------|--------------|--------------|--------------|---------------|-----------|-------------------------------------------|--------------------------------------|----------------|------------------|-------------------------------|
| )                  | 50,000        | 100,000                 | 150,000                 | 200,000               | 250,000      | 300,0        | 000 3        | 50,000        | 400,000   | 45                                        | 0,000                                | 500,000        |                  |                               |
| ▲ Select           |               |                         |                         |                       |              | $\bigcirc$   | Qe           | ୍ 🕀 🕀         | chrll     | <ul> <li>chrll:2</li> </ul>               | 75001282010                          | ) (7.01 Kb)    | Go 🎒             |                               |
| tracks             |               |                         | 276,250                 |                       |              | 277,500      |              |               |           | 278,750                                   |                                      |                | 280,0            | 000                           |
| 🔉 Referen          | e sequence    | sequ <b>ence</b>        |                         | Zoom in to see s      | equence      |              | Zoom         | in to see seq | uence     |                                           | Zoom i                               | in to see sequ | ence             | Zoom in to see seq            |
| All Anno           | tated Sequer  | ce Feature              | es                      |                       |              |              |              |               |           |                                           |                                      |                |                  |                               |
|                    |               |                         |                         |                       |              |              |              |               |           |                                           | GAL1<br>Galacto                      | okinase; phos  | phorylates alpha | -D-galactose to alpha-D-galac |
| -<br>uridyl transf | erase; synthe | sizes gluco             | se-1-phosphate an       | d UDP-galactos        |              |              |              |               |           |                                           |                                      |                |                  |                               |
|                    |               |                         | ←<br>GAL10<br>UDP-gluco | se-4-epimerase; c     | atalyzes the | interconvers | sion of UDP- | galactose an  | d UDP-D-g | glucose in                                | galactose met                        | abolism; a     |                  |                               |
| 🔉 Macisaac         | _2006_ChIP_   | _chip_TFB<br>GAL4 bindi | Ss_V64  Abo             | out this track to top | -            |              |              |               | ¢<br>G    | AL80_bind                                 | ling_site                            |                |                  |                               |
|                    |               | NRG1_bind               | ing_site Sedi           | t config<br>ete track |              |              |              |               | ż         | GAL4_bin<br>GAL4_bin<br>F                 | ding_site<br>ding site<br>ding site  |                |                  |                               |
|                    |               |                         | Dis<br>✓ Sho            | play mode<br>w labels |              |              |              |               | Ċ         | GAL80 bind<br>←<br>GAL80_bin<br>GAL80 bin | ling site<br>nding_site<br>ding site |                |                  |                               |

- What is the nucleosome occupancy around the GAL1-10 promoter and how does it change during growth on galactose? Add tracks with nucleosome occupancy data:
  - Click on Select tracks button again and then Clear All Filters
  - Under Category, select chromatin organization and filter tracks by typing nucleosome in "Contains text" search box

• Check the boxes next to First author: Kaplan, Track:

YPD\_nucleosome\_occupancy\_map\_dMean\_log2\_sMOL and YPGal\_nucleosome\_occupancy\_map\_dMean\_log2\_sMOL. Exit the tracks tab.

| Select Tracks                                                                                                    |          |                 |                     |               |                                  |                                                                                         |                |                   |                           |                     | Help                                                     |  |  |
|----------------------------------------------------------------------------------------------------|----------|-----------------|---------------------|---------------|----------------------------------|-----------------------------------------------------------------------------------------|----------------|-------------------|---------------------------|---------------------|----------------------------------------------------------|--|--|
| ▼ My Tracks                                                                                                    | 1        | Back to browser | X Clear All Filters | Contains text | nucleosome                       |                                                                                         |                | 🗙 13 matching tra | 13 matching tracks        |                     |                                                          |  |  |
| Recently Used                                                                                                    |          | PMID            |                     |               | Lab                              | Assay Term Name                                                                         | Biosample Term | Strain background | Category                  | GBrowse Category    | Track                                                    |  |  |
| <ul> <li>Assay Term Name</li> <li>1 ChIP-seq assay</li> <li>3 DNA sequencing</li> </ul>                                                                                      |          | 17392789        | Albert              | Frank Pugh    | Penn State                       | ChIP-seq assay                                                                          | DNA extract    | \$288C            | chromatin<br>organization | chromatin structure | H2AZ_Nucleosome_<br>positions                            |  |  |
| <ol> <li>8 micrococcal nuclease<br/>digestion followed by high<br/>throughput sequencing assay</li> <li>1 micrococcal nuclease<br/>dispersion followed by tillion</li> </ol> |          | 17873876        | Lee                 | Corey Nislow  | UBC                              | micrococcal<br>nuclease digestion<br>followed by tiling<br>array assay                  | DNA extract    | S288C             | chromatin<br>organization | chromatin structure | Predicted_nucleoso<br>me_occupancy_lass<br>o_model       |  |  |
| digestion followed by tiling<br>array assay<br>Category<br>13 chromatin organization                                                                                         |          | 18550805        | Mavrich             | Frank Pugh    | Penn State                       | micrococcal<br>nuclease digestion<br>followed by high<br>throughput                     | DNA extract    | \$288C            | chromatin<br>organization | chromatin structure | H3H4_Nucleosome_<br>positions                            |  |  |
| First author     Albert     Field                                                                                                    |          | 18989395        | Field               | Eran Segal    | Weizmann Institute<br>of Science | DNA sequencing                                                                          | DNA extract    | Other             | chromatin<br>organization | chromatin structure | predicted_average_<br>nucleosome_occupa                  |  |  |
| 7 Kapian<br>1 Lee<br>1 Mavrich                                                                                                    |          | 18989395        | Field               | Eran Segal    | Weizmann Institute<br>of Science | DNA sequencing                                                                          | DNA extract    | Other             | chromatin<br>organization | chromatin structure | predicted_nucleoso<br>me_positioning_mo                  |  |  |
| Goldwise Category     13 chromatin structure     Lab Pl                                                                                                    |          | 18989395        | Field               | Eran Segal    | Weizmann Institute<br>of Science | DNA sequencing                                                                          | DNA extract    | Other             | chromatin<br>organization | chromatin structure | summarized_nucleo<br>ome_occupancy                       |  |  |
| 1 Corey Nislow<br>10 Eran Segal<br>2 Frank Pugh                                                                                                    |          | 19092803        | Kaplan              | Eran Segal    | Weizmann Institute<br>of Science | micrococcal<br>nuclease digestion<br>followed by high<br>throughput                     | DNA extract    | Other             | chromatin<br>organization | chromatin structure | InVitro_nucleosome<br>_occupancy_map_d<br>Mean_log2_sMOL |  |  |
| 1 17392789<br>1 17873876<br>1 18550805<br>3 18989395<br>7 19092803                                                                                                    | <b>v</b> | 19092803        | Kaplan              | Eran Segal    | Weizmann Institute<br>of Science | sequencing assay<br>micrococcal<br>nuclease digestion<br>followed by high<br>throughput | DNA extract    | Other             | chromatin<br>organization | chromatin structure | YPD_nucleosome_o<br>cupancy_map_dMe<br>n_log2_sMOL       |  |  |
| <ul> <li>▼ Strain background</li> <li>10 Other</li> <li>3 S288C</li> </ul>                                                                                                   |          | 19092803        | Kaplan              | Eran Segal    | Weizmann Institute<br>of Science | micrococcal<br>nuclease digestion<br>followed by high<br>throughput<br>sequencing assay | DNA extract    | Other             | chromatin<br>organization | chromatin structure | YPEtOH_nucleosom<br>_occupancy_map_d<br>Mean_log2_sMOL   |  |  |
|                                                                                                    | ~        | 19092803        | Kaplan              | Eran Segal    | Weizmann Institute<br>of Science | micrococcal<br>nuclease digestion<br>followed by high<br>throughput<br>sequencing assay | DNA extract    | Other             | chromatin<br>organization | chromatin structure | YPGal_nucleosome_<br>occupancy_map_dN<br>ean_log2_sMOL   |  |  |
|                                                                                                    |          |                 |                     |               |                                  | micrococcal<br>nuclease digestion                                                       |                |                   |                           |                     | predicted_average_                                       |  |  |

 Look for differences in nucleosome occupancy between the galactose condition and the YPD condition. Given that GAL1 and GAL10 function in galactose catabolism, do the nucleosome occupancy tracks suggest something about the regulation of GAL1 and GAL10?

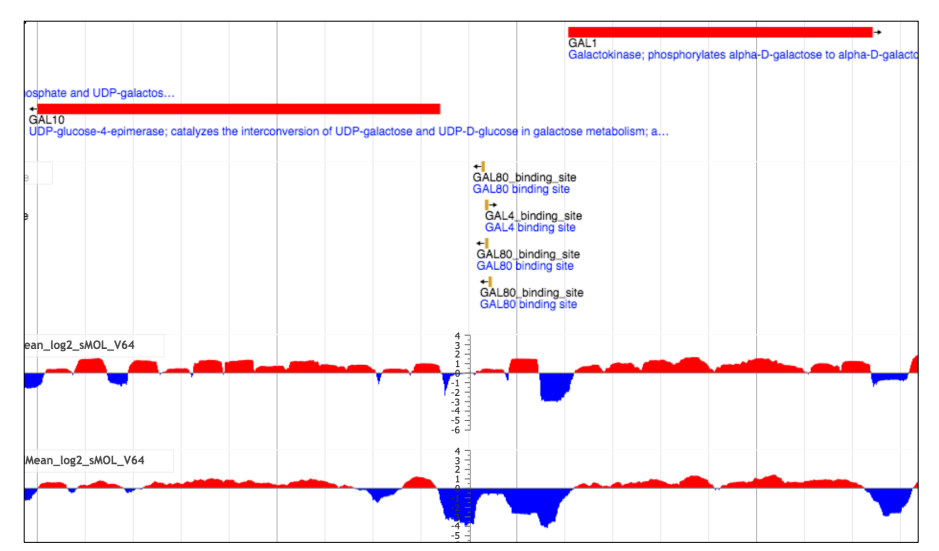

To save the current display, or to share it with colleagues, simply copy and save the browser URL.